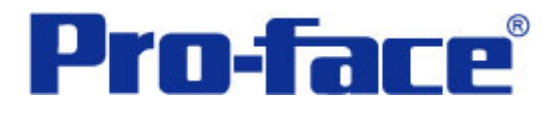

# 数据记录循环自动存储功能

说明书

## 普洛菲斯国际贸易(上海)有限公司

技术热线: 021-6361-5008

**1.0**版 普洛菲斯国际贸易(上海)有限公司版权所有

## 目录

| 内  | 容               | 页码 |
|----|-----------------|----|
| 1. | 概述              | 3  |
| 2. | 画面操作            | 5  |
| 3. | 地址和D脚本说明        | 16 |
| 4. | GP、PLC和画面编辑软件版本 | 21 |
| 5. | 画面复制            | 21 |
| 6. | 注意事项            | 23 |

| <附录>     |  |
|----------|--|
| 建立和编辑D脚本 |  |
| 修改数据记录地址 |  |
| 关于LS区    |  |
| 确认地址     |  |

注意: 在您的系统中使用本例时, 在操作前请检查。

## 1. 概述

本例介绍了如何将 GP 的记录数据添加、写入到 CF 卡的 CSV 文件中。

您可以使用本例(数据记录循环自动存储)将记录数据添加到 CSV 文件中。因此,如果需要在一个 CSV 文件中存储大量的记录数据时,可以使用这种方法。(对于一般数据记录,由于数据保存在 SRAM 中,所以可以执行多达 2048 次数据记录。一个 CSV 文件最多可以包括 2048 组数据。)这种方法便于将每天采集的大量数据存储到一个文件中。

<硬件配置>

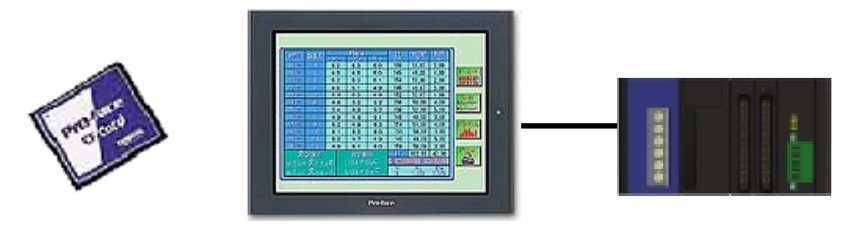

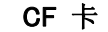

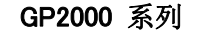

PLC

\*CF卡是必需的。

<操作环境>

只要位为 **ON** 时,存储在 **PLC** 字地址中的数据(连续 **5** 个字地址)将被记录到 **CF** 卡中。 文件名为: **ZL0**OOOO.csv。

文件名中的 ZLO 是固定的, 而〇〇〇〇则表示 GP 的月、日。

(示例: 6月9日....ZL0<u>0609.csv</u>)

如果发生诸如没有插入 CF 卡等情况,则将在屏幕上显示错误消息。

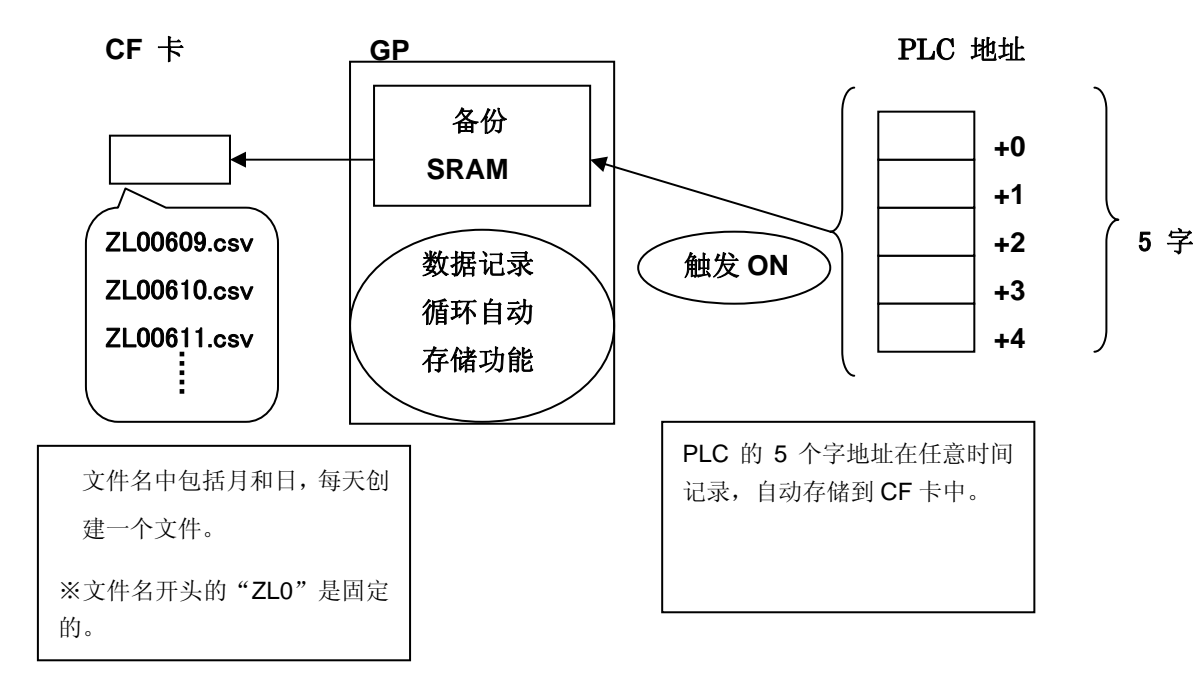

(注意)本例仅适用于 GP (GLC) 2000 系列。(→6. 注意事项)

CSV 文件映像

|    | A         | В        | С  | D  | Е  | F       | G  |
|----|-----------|----------|----|----|----|---------|----|
| 1  | 日期        | 时间       | 类型 | 温度 | 压力 | 水量      | 决定 |
| 2  | 2004/2/12 | 12:06:09 | 1  | 70 | 50 | 100     | 1  |
| 3  | 2004/2/12 | 12:06:09 | 2  | 70 | 49 | 34      | 1  |
| 4  | 2004/2/12 | 12:06:10 | 3  | 70 | 45 | 21      | 1  |
| 5  | 2004/2/12 | 12:06:11 | 4  | 70 | 55 | 567     | 1  |
| 6  | 2004/2/12 | 12:06:11 | 5  | 70 | 53 | 765     | 1  |
| 7  | 2004/2/12 | 12:06:12 | 6  | 70 | 54 | 43      | 1  |
| 8  | 2004/2/12 | 12:06:13 | 7  | 70 | 55 | 246     | 1  |
| 9  | 2004/2/12 | 12:06:13 | 8  | 70 | 56 | 425     | 1  |
| 10 | 2004/2/12 | 12:06:14 | 9  | 70 | 57 | 468     | 1  |
| 11 | 2004/2/12 | 12:06:14 | 10 | 70 | 58 | 511     | 1  |
| 12 | 2004/2/12 | 12:06:15 | 11 | 70 | 59 | 554     | 1  |
| 13 | 2004/2/12 | 12:06:16 | 12 | 70 | 60 | 597     | 1  |
| 14 | 2004/2/12 | 12:06:16 | 13 | 70 | 61 | 639     | 1  |
| 15 | 2004/2/12 | 12:06:17 | 14 | 70 | 62 | 682     | 1  |
| 16 | 2004/2/12 | 12:06:28 | 15 | 70 | 64 | 725     | 1  |
| 17 | 2004/2/12 | 12:06:29 | 16 | 70 | 65 | 768     | 1  |
| 18 | 2004/2/12 | 12:06:30 | 17 | 70 | 66 | 811     | 1  |
| 19 | 2004/2/12 | 12:06:30 | 18 | 70 | 67 | 854     | 1  |
| 20 | 2004/2/12 | 12:06:31 | 19 | 70 | 68 | 897     | 1  |
| 21 | 2004/2/12 | 12:06:32 | 20 | 70 | 69 | 939     | 1  |
| 22 | 2004/2/12 | 12:06:32 | 21 | 70 | 70 | 982     | 1  |
| 23 | 2004/2/12 | 12:06:33 | 22 | 70 | 71 | 1 0 2 5 | 1  |
| 24 | 2004/2/12 | 12:06:34 | 23 | 70 | 72 | 1068    | 1  |
| 25 | 2004/2/12 | 12:06:24 | 04 | 70 | 07 | 4 4 4 4 | 4  |

## 2. 画面操作

B8997: CSV 查看画面

CF 卡中的 CSV 文件可以容易地使用文件管理器和 CSV 显示器来查看。

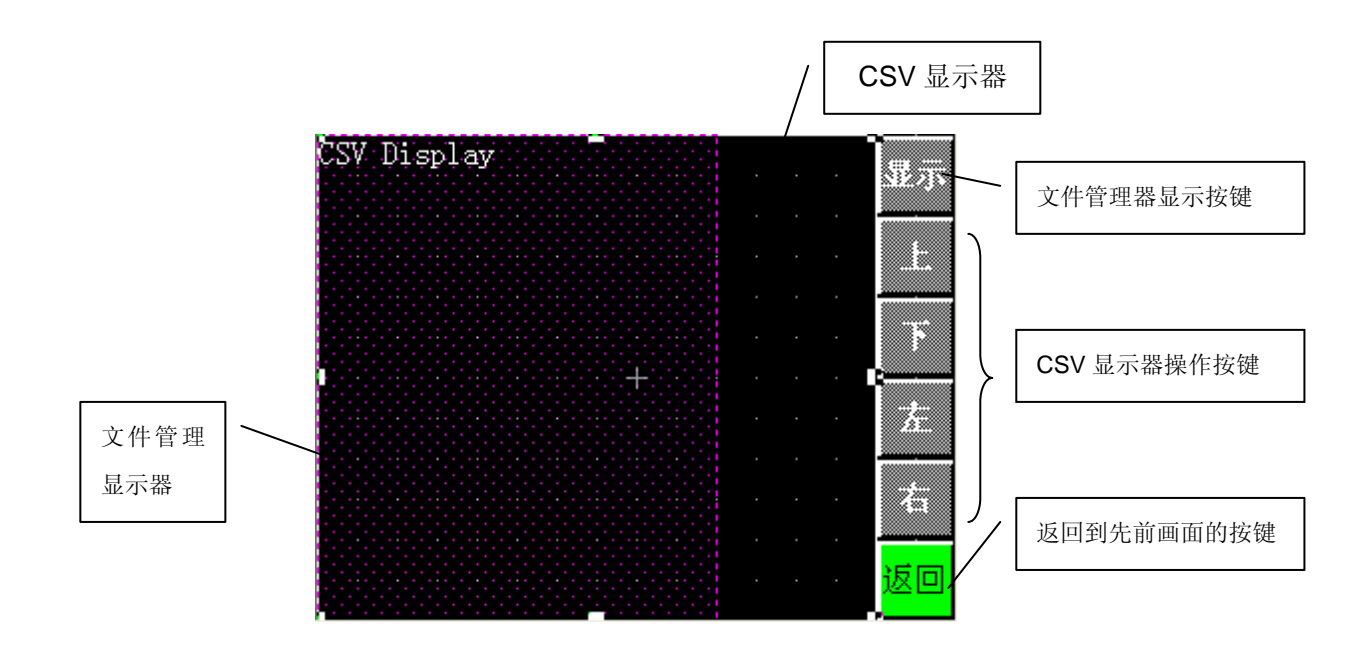

按下[显示]开关, CSV 文件将显示在文件管理显示器窗口中。因为数据记录保存在 CF 卡的日 志中,所以选择文件管理显示器的日志并按下[DIS]开关,就可以查看保存成 CSV 文件的记录 数据。而且,选择一个 CSV 文件并按下[DIS]开关,可以将所选择的 CSV 文件内容显示在 CSV 显示器上。您还可以使用[上] [下] [左] [右]按键滚动画面,来查看其他内容。

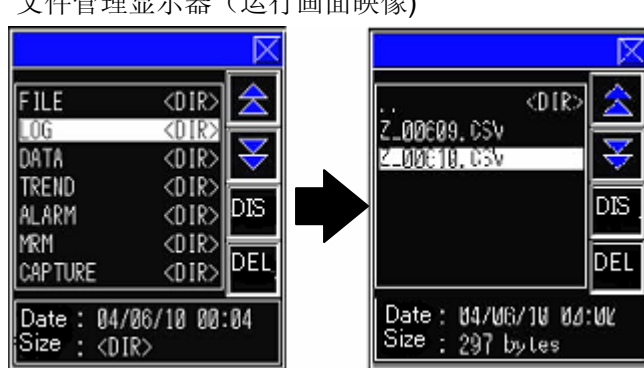

文件管理显示器(运行画面映像)

文件管理显示器(设置)

| 文件管理显示器[FⅢ_0] | 02] 🛛 🔁  |
|---------------|----------|
| 一般设置 开关设置     |          |
| 描述            |          |
|               | ▶ 包含删除按钮 |
|               | 匚 使用状态地址 |
|               |          |
|               |          |
|               |          |
|               |          |
|               | 取消 帮助(H) |

CSV 显示器(运行画面映像)

| Date     | Time     | Type | Temperatur | 57.55 |
|----------|----------|------|------------|-------|
| 04/06/10 | 00:00:09 | 12   | 3          |       |
| 04/06/10 | 00:00:10 | 12   | 3          | -     |
| 04/06/10 | 00:00:11 | 12   | 3          |       |
| 04/06/10 | 00:00:12 | 12   | 3          |       |
|          |          |      |            |       |
|          |          |      |            |       |
|          |          |      |            |       |
|          |          |      |            |       |
|          |          |      |            |       |
|          |          |      |            | ភ្លោ  |
|          |          |      |            |       |

CSV 显示器(设置)

| CSV 显示器[CS_001] |                                                                                                    |  |
|-----------------|----------------------------------------------------------------------------------------------------|--|
| 一般设置 开关设置 开     | 关类型/颜色 扩展                                                                                                    |  |
| 描述              | 颜色                                                                                                    |  |
|                 | Fg     Fg    < |  |
|                 |                                                                                                    |  |
|                 |                                                                                                    |  |
| □ 显示列           |                                                                                                    |  |
|                 |                                                                                                    |  |
|                 |                                                                                                    |  |

| 功能开关设置[FS_002  | 1                                                                                                    | X |
|----------------|----------------------------------------------------------------------------------------------------|---|
| 一般设置 形状/颜色   枝 | 宗签  扩展                                                                                                    |   |
| 描述<br>描述<br>浏覧 | 功能<br>○ 上一个画面(P)<br>○ 持到画面 B (100)<br>○ 复位 GP<br>○ 配方操作键<br>ID 号 (100)<br>○ 数据记录键<br>○ 広Y 显示键<br>○ 文好音理键<br>○ 数据传输键<br>○ 离线<br>○ 富线<br>○ 直势图<br>○ Q Tag 项目选择键 |   |
|                |                                                                                                    |   |
|                | 放置 取消 帮助 础                                                                                                    |   |

CSV 显示器操作按键(设置)

| 功能开关设置[FS_002                                                                       | ]                                                                                                    |                                                                                                    | X |
|-------------------------------------------------------------------------------------|----------------------------------------------------------------------------------------------------|----------------------------------------------------------------------------------------------------|---|
| <ul> <li>一般设置</li> <li>予状/颜色</li> <li>満述</li> <li>「「「「」」」」</li> <li>〕 浏覧</li> </ul> | <ul> <li>示茲   扩展  </li> <li>功能</li> <li>○ 上一个画面(P)</li> <li>○ 特到画面</li> <li>○ 复位 GP</li> <li>○ 配方操作键</li> <li>ID 号  </li> <li>○ 数据记录键</li> <li>○ 交好 显示键</li> <li>○ 交好 管理键</li> <li>○ 数据传输键</li> <li>○ 离线</li> <li>○ 直势图</li> <li>○ Q Tag 项目选择键</li> </ul> | B<br>(C) 向上滚动<br>(C) 向上滚动<br>(C) 向上滚动<br>(C) 向右滚动<br>(C) 向右滚动<br>(C) 前右<br>(C) 打印 - 所有<br>(C) 打印 - 显示 |   |
|                                                                                     | 放置                                                                                                    | 取消 帮助 (H)                                                                                             |   |

\*当放置一个新的文件管理显示器和 CSV 显示器时,将自动放置各自的专用按键。如需对这些 按键进行编辑,则需要取消组合。

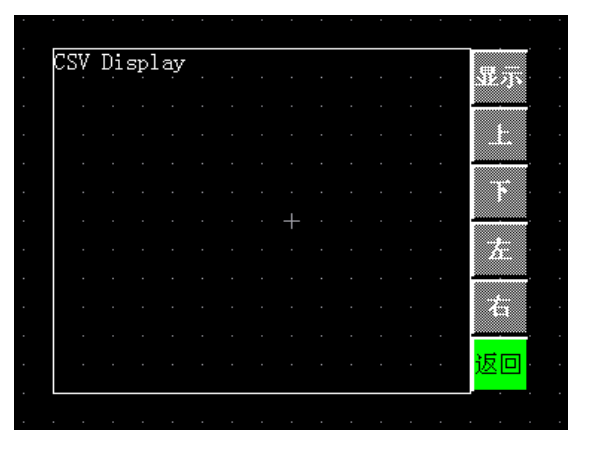

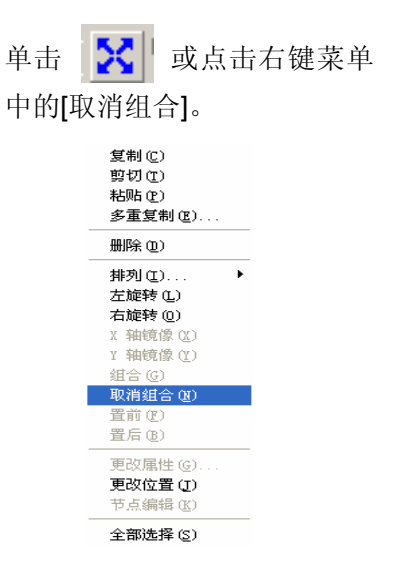

B8998: 操作画面

按下[输入]开关,画面上的5组数据将被记录下来。

[输入]开关被指定为数据记录触发位,功能为瞬动。因此,当按下该开关时,位为 ON。当指示灯变为 ON 时,说明已经正确完成数据记录。释放该开关。(数据记录的 GP\_ACK 位被分 配给指示灯。)

显示在画面底部的消息是关于 CF 卡的错误。

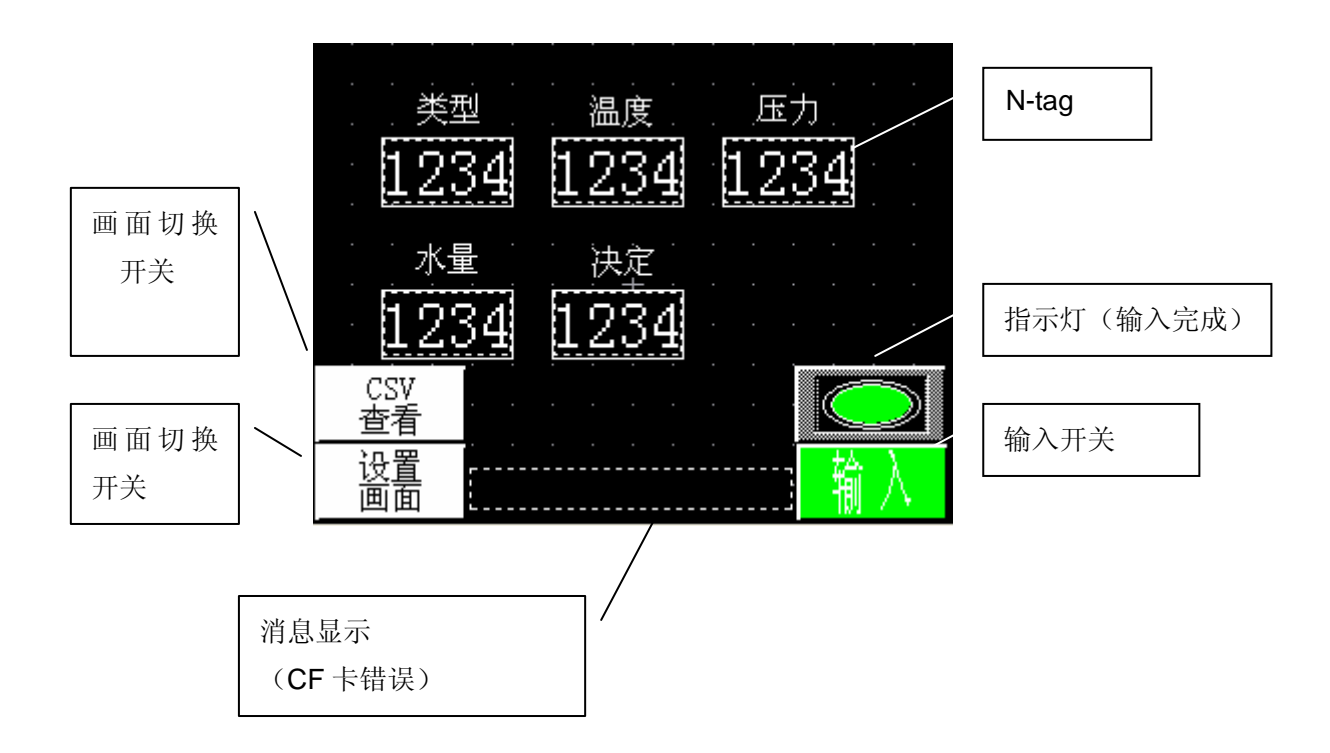

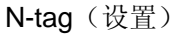

| N Tag 设置                                         |                                                                           |
|--------------------------------------------------|---------------------------------------------------------------------------|
| <ul> <li>一般信息 数据格式 :</li> <li>○ 333 3</li> </ul> | 大小/风格 报警设置 算术运算 <br>〇 相对                                                  |
| 字地址<br>謎 LS8000                                  |                                                                           |
| ┌─ 符号 +/-                                        | 数据显示格式<br>16 位 32 位<br>© Dec C Dec<br>C Hex C Hex<br>C BCD C BCD<br>C Oct |
|                                                  | 定 取消 帮助 20                                                                |

数据记录地址的值在画面上监控。本例中,记录了 LS8000-LS8004。如 需记录 PLC 的地址,请在这里更改。

\* N-tag 可以实时监控画面上字地址的值。

瞬间开关(设置)

| 位开关设置[BS_001]                                                                    |                                                                                                    |  |
|----------------------------------------------------------------------------------|----------------------------------------------------------------------------------------------------|--|
| <ul> <li>一般设置   形状/颜色   标签</li> <li>描述</li> <li>状态 ON OFF</li> <li>浏览</li> </ul> | <ul> <li>扩展</li> <li>操作位地址</li> <li>题「IS750100 ▼ 第</li> <li>ጆ 监控<br/>监控位地址</li> <li>题「IS750100 ▼ 第</li> <li>D18</li> <li>① 置位</li> <li>① 复位</li> <li>② 候问</li> <li>⑦ 位反转</li> </ul> |  |
| 确定                                                                               | 取消 帮助(H)                                                                                                    |  |

这是数据记录触发位地址的开关。 本例中,LS750100被设置为位地址。 当使用 PLC 侧的触发器时,不需要 这个开关。

指示灯(设置)

| 指示灯设置[LA_001]     | X        |
|-------------------|----------|
| 一般设置   形状/颜色   标签 | 1        |
| 描述                |          |
| 北本 이전 이전          |          |
| 》近 OII            |          |
|                   |          |
| 确定                | 取消 帮助(出) |

如果正确完成了数据记录,则指示灯 将点亮。数据记录的 GP\_ACK 位地 址被分配。本例中,LS750101 被设 置为位地址。

\* 当数据被输入到 GP 时,指示灯将亮起。在确认指示灯已亮起之后,释放该开关,并关闭数据记录触发位。

## 消息显示器(设置)

| 消息显示器设置[■■_001] 🛛 🔀 | 消息显示器设置[■▼_001]                                                                                                    |
|---------------------|----------------------------------------------------------------------------------------------------|
|                     | 消息見示器设置[10_001]       一般设置 消息       ① 直接     ① 文本索引表       消息     □       ③ 二     18 二       一般设置 消息     □       ③ 二     18 二       ○ 1 2 3     ○       ④ 1 2 3     ○       ④ 5 6 7     ○       ○     三       ○     三       ○ <t< th=""></t<> |
|                     | ·····································                                                                                                    |

如果发生了 CF 卡相关的错误,则将在画面上显示一条错误消息。这里,字地址被设置为 LS7521。

错误详情如下:

| LS7521 的值 | 详情            |
|-----------|---------------|
| 0         | 无             |
| 1         | 写错误           |
| 2         | 无 <b>CF</b> 卡 |
| 3         | 无写入数据         |
| 4         | 文件号错误         |

B8999: 设置画面

按下[变更]开关,将显示光标。画面上5个字地址的数据可以通过键盘更改。只需按下键盘的 [ENT]键,就可以输入。再次按下[变更]开关,光标就会消失。

这是重新写入地址值(LS8000~LS8004)用于数据记录的画面。

※ 对于一个实际的系统,不需要此画面。

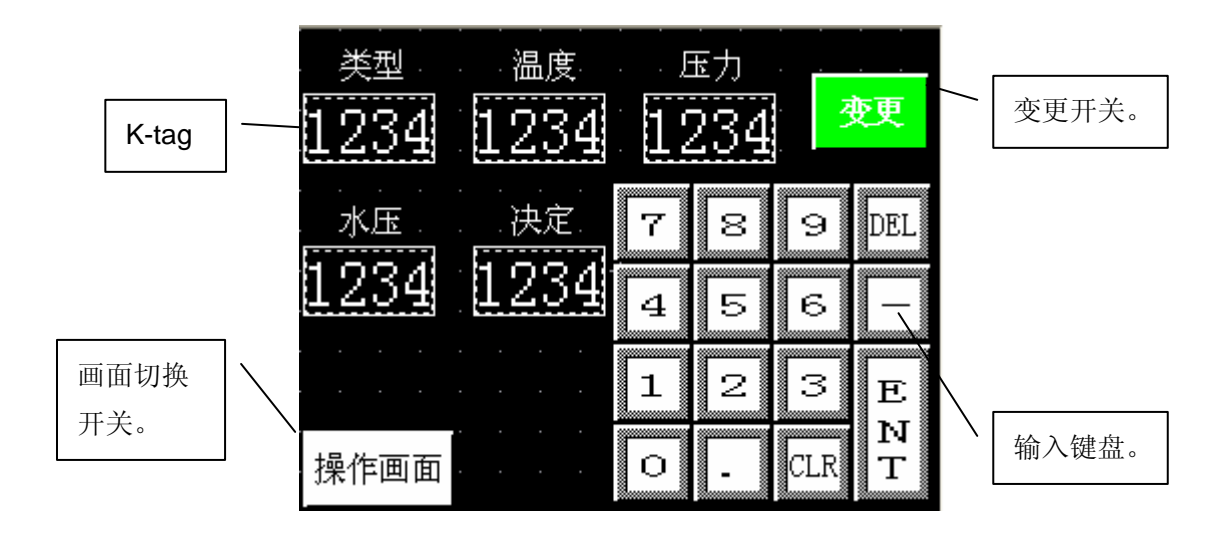

变更开关(设置)

| 位开关设置[BS_001]           |                                                                                                    |
|-------------------------|----------------------------------------------------------------------------------------------------|
| 一般设置   形状/颜色   标签<br>描述 | 扩展  <br>操作位地址<br>誘 IS752000 ▼                                                                                                    |
| 状态 <u>OX</u> OFF        | <ul> <li>✓ 监控</li> <li>监控位地址</li> <li>丁LS752000 ▼</li> <li>功能</li> <li>① 置位</li> <li>① 置位</li> <li>① 复位</li> <li>○ 瞬间</li> <li>○ 位反转</li> </ul> |
| 确定                      |                                                                                                    |

按下 [变更]开关, LS752000 将变为 ON 或 OFF。因为 LS752000 被分配 给 K-tag 的触发位地址。如果为 ON, 则光标将显示在 K-tag 上,如果为 OFF,则光标将消失。 K-tag(设置)

| K Iag设置                                              |                                                   |
|------------------------------------------------------|---------------------------------------------------|
| <ul> <li>一般信息 数据格式 ↓ 大小</li> <li>● 翻対 ○ 相</li> </ul> | ·/风格│报警设置│算术运算│显示角度│<br>对    ○ 字符串                |
| 字地址<br>選 IS8000 👤                                    | 触发位地址                                             |
| <b>「 间接</b><br>の 地址                                  | 基地址<br>┣ 10000 		 ↓ ↓ ↓ ↓ ↓ ↓ ↓ ↓ ↓ ↓ ↓ ↓ ↓ ↓ ↓ ↓ |
| C 设备类型及地址                                            | G Bin C BCD<br>显示及写数据格式                           |
| □ 四舍五人                                               | © Dec C Dec<br>C Hex C Hex                        |
|                                                      | C BCD C BCD<br>C Oct C Bin<br>C Bin C 浮点          |
|                                                      |                                                   |
| 确定                                                   | 取消帮助 (1)                                          |

按下[变更]开关, 触发位地址 LS752000将变为 ON,并且将显示 光标。字地址 LS8000 是用于写入的 目标地址。

## 数据记录设置

从工程管理器的菜单栏中选择[画面/设置] -> [数据记录设置]来检查

触发器设置

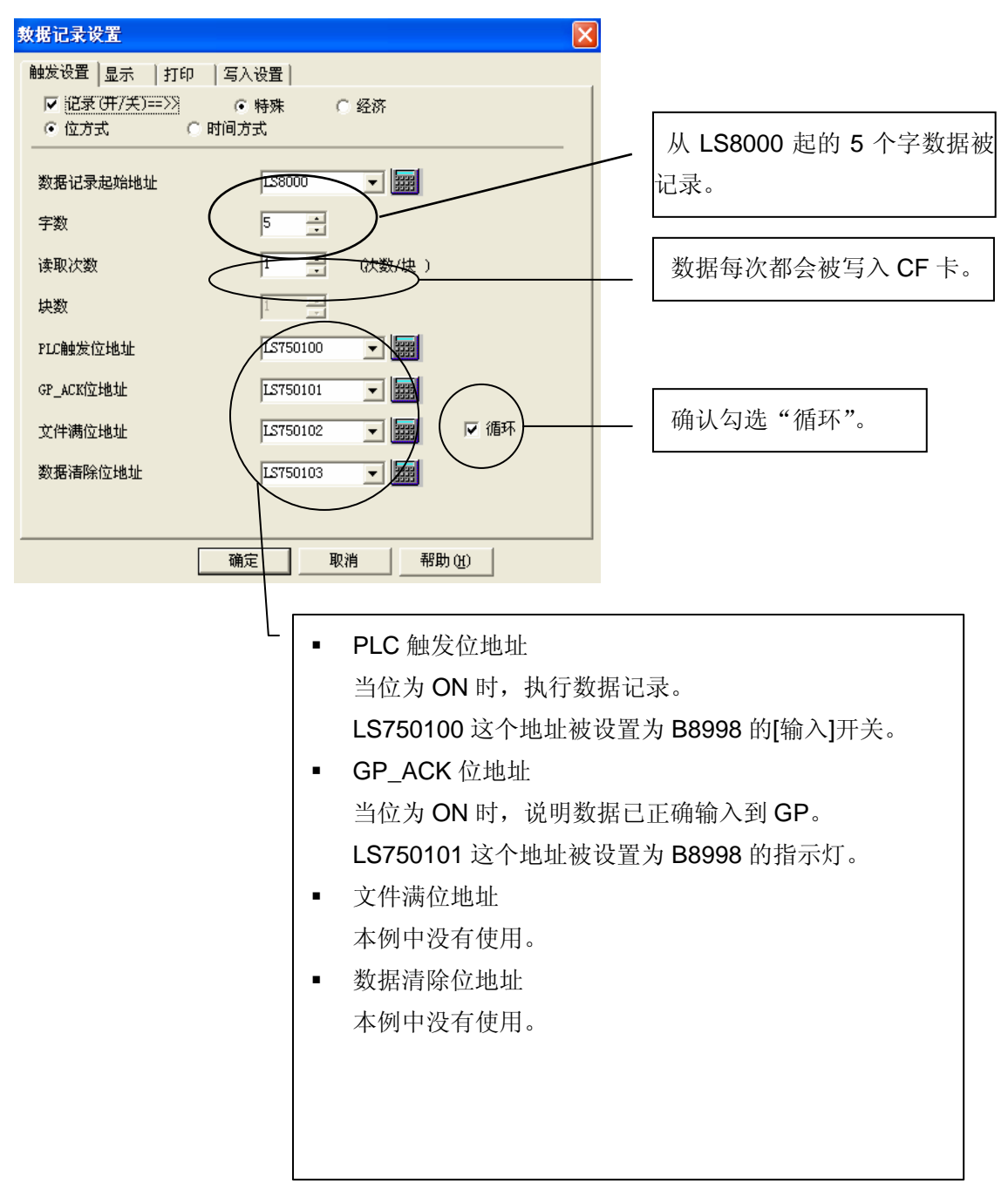

显示设置

|             | 數据记录设置                                                                     |                |          |                              |                  |                                                                                                  |                | ×    |
|-------------|----------------------------------------------------------------------------|----------------|----------|------------------------------|------------------|--------------------------------------------------------------------------------------------------|----------------|------|
|             | 触发设置 显示                                                                    | 11印   写        | 入设置      |                              |                  |                                                                                                  |                |      |
| 确认勾选<br>此处。 | <ul> <li>✓ 显示(开/5</li> <li>⑦ 记示项目名</li> <li>项目名行数</li> <li>数据行数</li> </ul> |                |          | ·列设置<br>「 显示<br>项目名号<br>数据列数 | ·项目名<br>字符数<br>效 | 日<br>一<br>一<br>一<br>人<br>人<br>人<br>人<br>人<br>人<br>人<br>人<br>人<br>人<br>人<br>人<br>人<br>人<br>人<br>人 | 「印复制<br>5<br>7 |      |
|             | 统计行数<br>数据字符大小                                                             | 0<br>1 × 1 (f) | <u>.</u> | 数据等                          | 字符数 1            | 3 🚦                                                                                              | 预览             |      |
|             |                                                                            | 显示设置           |          |                              |                  |                                                                                                  |                |      |
|             |                                                                            | 设置             | 选项       |                              | 添                | ta 1                                                                                             | 复制             | 粘贴   |
|             |                                                                            |                | 日期/时间    | 数值                           | 数值               | 数值                                                                                               | 数值             | 数值   |
|             |                                                                            | 项目             | 日期       | 时间                           | 类型               | 温度                                                                                               | 压力             | 水重   |
|             |                                                                            | 数据             | yy/mm/dd | ****                         | ****             | ***                                                                                              | ***            | **** |
|             |                                                                            |                |          |                              |                  |                                                                                                  |                |      |

数据显示列数

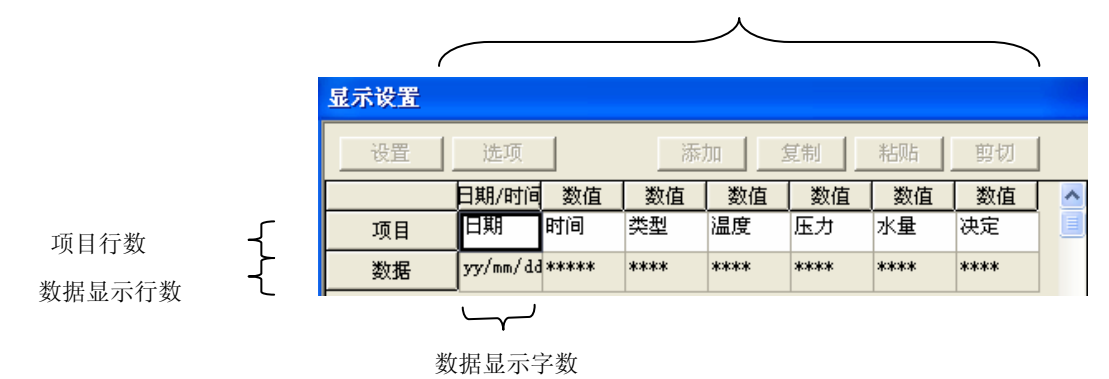

\* 按照显示设置中设置的格式,数据将被写入 CF 卡的 CSV 表中。

## CF 卡设置

单击工程管理器的[GP 设置]图标,选择[扩展设置]来检查。

| GP系统设置 - Automatic saving for logging loop 🗙                                                                                                    | LS7502被设置为CF卡的控制地址。                                                                                                    |
|----------------------------------------------------------------------------------------------------|----------------------------------------------------------------------------------------------------|
| GP系统设置       I/O设置       模式设置       初始画面设置       扩展设置       通讯设置         字体设置         Additional and additional and additional andditional andditionand additional and addititextended and additit | +0 模式<br>+1 文件号<br>文件号存储在 LS7503 中,而模式在<br>LS7502 中指定。<br>• 模式<br>自动存储记录循环-开始: 20(十六进制<br>自动存储记录循环-结束: 21(十六进制)<br>自动存储期间,2000(十六进制)存储<br>在 LS7502 中。<br>• 文件号<br>用 0~65535(十进制)指定。 |
|                                                                                                    |                                                                                                    |

## 3. 地址和 D 脚本说明

本例中使用了画面编辑软件的全局 D 脚本功能, 全局 D 脚本将在下面解释。(→建立和编辑 D 脚本)

全局 D 脚本对所有画面都有效,无论 GP 显示哪幅画面。

使用的 LS 区地址如下所示。(→关于 LS 区)

请根据您的系统的实际情况修改这些地址。(→如何改变数据记录地址)

| 使用的地址    | 详细说明            |
|----------|-----------------|
| 字地址      |                 |
| LS7502   | CF 卡保存控制地址      |
| LS7503   | CF 卡保存文件号       |
| LS7504   | CF 卡可用到的大量存储地址  |
| LS7521   | 消息显示地址(B8998)   |
| LS8000   | 数据记录地址          |
| LS8001   | 数据记录地址          |
| LS8002   | 数据记录地址          |
| LS8003   | 数据记录地址          |
| LS8004   | 数据记录地址          |
| 位地址      |                 |
| LS750100 | 数据记录 PLC 触发位地址  |
| LS750101 | 数据记录 GP_ACK 位地址 |
| LS750102 | 数据记录文件位地址       |
| LS750103 | 数据记录数据清除位地址     |
| LS752000 | K-tag 的触发位地址    |
| 临时地址     |                 |
| t0000    | 月数据存储地址的第一位置    |
| t0001    | 月数据存储地址的第二位置    |
| t0002    | 日数据存储地址的第一位置    |
| t0003    | 日数据存储地址的第二位置    |
| t0004    | 月/日文件名存储地址      |

"临时"的地址只可在 D 脚本中使用。

## 全局 D 脚本程序的说明

ID00000 开始自动存储

| 触发:定时器<br>1 利 | 导功能 以下程序每秒执行。                                             |                                                                                                    |
|---------------|-----------------------------------------------------------|----------------------------------------------------------------------------------------------------|
| 描述:           | if ([w:LS7502]<>0x2000)<br>{                              | //当 LS7502 不是 2000 (十六进制),执行以<br>//下程序。LS7502 是 CF 卡保存控制地址。<br>//2000 (十六进制)是记录循环的自动存储适<br>//当响应的状态。                                  |
|               | if ([w:LS7502]==0x100)<br>{<br>[w:LS7521]=1<br>}<br>endif | //当模式不是自动记录模式,LS7502 是 100 // (十六进制),LS7521 被替代为 1。 //100(十六进制)是写入 CF 卡时[写错误] //的状态。LS7521 是 B8998 的消息显示器 //的地址,当 1 被写入,显示[写错误]消 //息。 |
|               | if ([w:LS7502]==0x200)<br>{<br>[w:LS7521]=2<br>}<br>endif | //当LS7502是200(十六进制),LS7521<br>//被替代为2。200(十六进制)是写入CF卡<br>//时[没有CF卡/盖子被打开]的状态。<br>//LS7521是B8998的消息显示器的地址,<br>//当2被写入,显示[无CF卡]消息。      |
|               | if ([w:LS7502]==0x300)<br>{<br>[w:LS7521]=3<br>}<br>endif | //当LS7502 是 300(十六进制),LS7521 被<br>//替代为 3。300(十六进制)是写入 CF 卡时<br>//[无写入数据]的状态。LS7521 是 B8998<br>//的消息显示器的地址,当 3 被写入,显<br>//示[无写入数据]消息。 |

| if ([w:LS7502]==0x400)<br>{<br>[w:LS7521]=4<br>}<br>endif | //当 LS7502 是 400(十六进制),LS7521 被 //替代为 4。400(十六进制)是写入 CF 卡时 //[文件号错误]的状态。LS7521 是 B8998 //的消息显示器的地址,当 4 被写入,显 //示[文件号错误]消息。 |
|-----------------------------------------------------------|----------------------------------------------------------------------------------------------------|
| Call File_Name                                            | //调用[文件名]并执行<br>//※对于[文件名],参阅 P. 20)                                                                                       |
| [w:LS7503]=[t:0004]                                       | //t:0004 的值取代 LS7503。(这个值产生<br>//这样的功能,[文件名]被替代。LS7503<br>//是保存到 CF 卡时的文件号。                                                |
| [w:LS7502]=0x20<br>}                                      | //LS7502 是 CF 卡保存控制地址。20(十六<br>//进制)取代 LS7502。20(十六进制)是记<br>//录循环的自动存储的开始模式。替代后,<br>//自动保存开始。                              |
| else<br>{                                                 | //当 LS7502 是 2000(十六进制),以下程序执<br>//行。LS7502 是 CF 卡保存控制地址。2000(十<br>//六进制)是记录循环的自动保存适当响应的<br>//状态。以下程序在自动记录模式时执行。           |
| [w:LS7521]=0<br>}<br>endif                                | //0 取代 LS7521。LS7521 是 B8998 的消息 //显示的地址,当0被写入,消息消失。 //(正确时,无消息显示。)                                                        |

| 触发: | 上升沿和下降沿                      | 每次字地址的 00 位执行, LS0004 变为 ON/OFF。                                                                                                    |
|-----|------------------------------|----------------------------------------------------------------------------------------------------|
|     | LS000400                     | LS0004 是系统数据区,日期数据被保存。因此,只要数<br>据改变 期本进行                                                                                                    |
| 描述: | if ([w:LS7502]==(<br>{       | JACQ (1, 144 JUT)。<br>)x2000) //当 LS7502 是 2000 (十六进制),以下程序将<br>//执行。LS7502 是 CF 卡保存控制地址。<br>//2000 (十六进制) 是记录循环的自动保存适<br>//当响应的状态。以下程序将在自动记录模式<br>//时执行。 |
|     | [w:LS7502]=0x2<br>}<br>endif | 1 //LS7502 是 CF 卡保存控制地址。21(十六<br>//进制)取代 LS7502。21(十六进制)是记录<br>//循环自动保存的结束模式。替代后,自<br>//动保存完成。                                                            |

ID000001 文件名更新

| 描述: | [t:0000]=[w:LS0003]&0xf                                      | //LS0003 和 F (十六进制)执行与,结果取代<br>//临时地址 t:0000。LS0003 是系统数据区,<br>//月数据存储在那里。这里,月数据的第一位<br>//置计算。        |
|-----|--------------------------------------------------------------|----------------------------------------------------------------------------------------------------|
|     | [t:0001]=([w:LS0003]&0xf0)>>4                                | //LS0003 和 F0(十六进制)执行与,4 位向<br>//右偏移,结果取代临时地址 t:0001。LS0003<br>//是系统数据区,月数据存储在那里。这里,<br>//月数据的第二位置计算。 |
|     | [t:0002]=[w:LS0004]&0xf                                      | //LS0004和F(十六进制)执行与,结果取代<br>//临时地址 t:0002。LS0004 是系统数据区,<br>//存储日数据存储。这里,日数据的第一位置<br>//计算。            |
|     | [t:0003]=([w:LS0004]&0xf0)>>4                                | //LS0004 和 F0 (十六进制)执行与,4 位向<br>//右偏移,结果取代临时地址 t:0003。LS0004<br>//是系统数据区,存储日数据。这里,日数据<br>//的第二位置计算。   |
|     | [t:0004]=[t:0001]*1000+[t:0000]<br>*100+[t:0003]*10+[t:0002] | //t:0001 的 1000 倍, t:0000 的 100 倍,<br>//t:0003 的 10 倍和 t:0002 的总合取代<br>//t:0004。                      |

## 函数 File\_Name

## 4. GP、PLC 和画面编辑软件版本

本例中使用的 GP、PLC 和画面编辑软件版本的说明如下。请根据您使用的触摸屏的型号, 适当调整画面的位置和相关设置。(6. 注意事项)

使用的 GP 和 PLC

GP: GP2301L

PLC: MELSEC A1SJH (通讯模块), 三菱电机

(协议: MITSUBISHI MELSEC-AnN(LINK))

画面编辑软件版本: GP-PRO/PBIII C-Package03(V7.23中文版)

## 5. 画面复制

您可以将本例复制并安装到您已建立的工程中。请注意拷贝相应的地址和画面编号。(→ 确认地址)

同样,您需要根据所选的触摸屏类型适当调整画面的位置和设置。

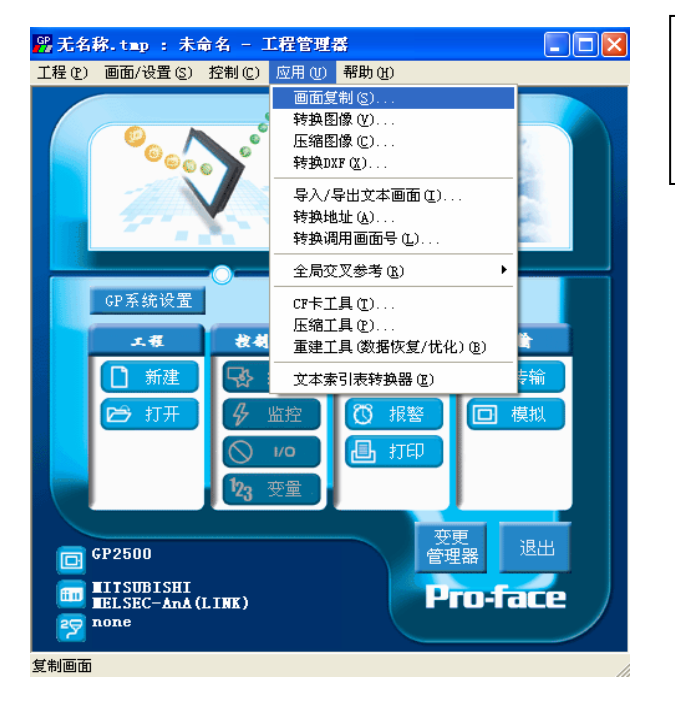

在工程管理器的主菜单中,点击 [应用],然后再点击[画面复制]命 令。

| 选择                                                         | ? 🗙 |
|------------------------------------------------------------|-----|
| 查找范围 ①: 🧰 Sample 🔹 🗭 団▼                                    |     |
| <sup>GP</sup> Automatic saving for logging loop feature_cn |     |
|                                                            |     |
|                                                            |     |
|                                                            |     |
|                                                            |     |
| 文件名 (M): Automatic saving for logging loop featu 打开 (D)    |     |
| 文件类型 (I): Windows I程文件 (*. prw) 🔽 取消                       |     |
|                                                            |     |
|                                                            |     |
| 显示机型: GP2301L                                              |     |
| 设备 /PLC机型: MITSUBISHI MELSEC-AnN(LINK)                     |     |
| 扩展SIO类型:                                                   |     |

## 选择本例程序的文件名, 然后点击[打开]。

| 画面复制                                                                                                    |                                                                                                    |
|----------------------------------------------------------------------------------------------------|----------------------------------------------------------------------------------------------------|
|                                                                                                    | 目标文件                                                                                                    |
| Automatic saving for 选择                                                                                                    | ?. prw                                                                                                    |
| <ul> <li>● 全部</li> <li>○ 画面 从 1</li> </ul>                                                                                                    | 起始自 1                                                                                                    |
| 到 1 📩                                                                                                    | 复制                                                                                                    |
| 画面类型:                                                                                                    | 关闭                                                                                                    |
| 全部・・・・・・・・・・・・・・・・・・・・・・・・・・・・・・・・・・・・                                                                                                    | 帮助(H)                                                                                                    |
| ○ 内部设置                                                                                                    |                                                                                                    |
| マ 系统信息         マ 窗口注册         • 覆盖       ○ 合并         マ 数据采祥         • 覆盖       ○ 合并         マ 御島□-脚本       覆盖       ○ 合并         マ 最高□-脚本       覆盖       ○ 合并         マ 天全设置       マ 任务计划 | <ul> <li>○ 罷盖</li> <li>○ 覆盖</li> <li>○ 合并</li> <li>○ 変基</li> <li>○ な場話</li> <li>○ で</li> <li>○ で</li> <li>○ で</li> <li>○ で</li> <li>○ で</li> <li>○ で</li> <li>○ で</li> <li>○ で</li> <li>○ で</li> <li>○ で</li> <li>○ こ</li> <li>○ こ</li> <li>○ こ</li> <li>○ こ</li> <li>○ で</li> <li>○ こ</li> <li>○ で</li> <li>○ こ</li> <li>○ で</li> <li>○ ご</li> <li>○ ご</li> <li>○</li></ul> |

指定画面范围为:[从]8997 [到]8999,选择[画面类型] 为"基本画面"。同时,指 定您想要复制的画面号。 (本例中指定为"1000"。)

- \* 当输入 GP 系统设置时,请注意是否需要覆盖。 为了防止覆盖,请勾除相应的 GP 系统设置。 同时,在 GP 设置中的[扩展设置]项中进行 CF 卡的操作设置。
- \* 为了防止 D 脚本和全局 D 脚本信息被覆盖,选择[合并]。

#### 6. 注意事项

如果您使用的触摸屏型号与本例中的不一样(如您的触摸屏尺寸不同于本例中的画面尺寸),那么画面设置也会不同。因此,您可能需要调整画面设置。所选择的触摸屏的功能 需与本例中的相同,均为彩色 GP2000 系列或 GLC2000 系列。使用的画面编辑软件版本 是 6.0 以上。

本例中,您可以使用 16 位的二进制数据(0~65535)。 如果使用了其它格式或负数数据,您需要在 D 脚本中进行相应的设置。 示例:使用 16 位二进制负数数据

| ④ D一脚本编辑器 : 校对时钟                                                                                                    |                                           |                   |
|----------------------------------------------------------------------------------------------------|-------------------------------------------|-------------------|
| 文件(E) 选项(Q)                                                                                                    |                                           |                   |
| ID 00000 触发<br>描述: 位地                                                                                                    | 山山边沿                                      |                   |
| 校对时钟 ・ ・ ・ ・ ・ * * ****                                                                                                    | LS819000 -                                |                   |
| 显示工具箱 IF Ct+f Ct+f                                                                                                    | 选择此项                                      |                   |
| //当开关写入,以下内容运行<br>[wiLS0010]=wiLS8184] // yy改变<br>[wiLS0011]=wiLS8184] // mm改变<br>[wiLS0011]=wiLS8186] // dd改变<br>[wiLS0013]=wiLS8187]*100+[wiLS8188] // HH:MM改变<br>set[[biLS001015]] |                                           | 在本例中,您可以使用以下      |
|                                                                                                    |                                           | 数据"-32768~32767"。 |
| 数据类型: Bin ▼ 数据长度: 16 位 ▼ 符号 +                                                                                                    | /- 🔽                                      |                   |
| 操作表达式正确                                                                                                    | 调用     新建       编辑     删除       复制     粘贴 |                   |
| 确定取消                                                                                                    | 帮助(H)                                     |                   |

## <附录>

## 建立和编辑 D 脚本

建立新的 D 脚本

| 🗳 酉板         | - 中文轩 | 转换      |       |        |                |          |            |                    |      |        |
|--------------|-------|---------|-------|--------|----------------|----------|------------|--------------------|------|--------|
| 画面(S)        | 编辑(E) | 查看(V)   | 选项(0) | 绘图(10) | <u>I</u> ags 部 | 件(2)     | 特殊 (C)     | 图库(L)              | 窗口() | 帮助(H)  |
| 🗋 🗅 🚅        | 8     | 1 🐯   😽 |       |        |                | 6        | D-脚2       | ≭(D)<br>Nesta (sa) | - G  | €3 ♠ - |
| <b>k</b>   • | ∿ □   | 06      | 狗 🗛 🕍 | ii 📌 🖪 | 🛱 🛃            | <b>1</b> | 全向い<br>数据采 | - 卿本 (U)<br>祥 (S)  | w 🔽  | 1) 2   |
| 🔲 B?:        | 未命名1  | *       |       |        |                |          | 全局互        | 钡(1)               |      |        |
|              |       |         |       |        |                |          |            |                    |      |        |
|              |       |         |       |        |                |          |            |                    |      |        |
|              |       |         |       |        |                |          |            |                    |      |        |
|              |       |         |       |        |                |          |            |                    |      |        |
|              |       |         |       |        |                |          |            |                    |      |        |
|              |       |         |       |        |                |          |            |                    |      | • • •  |

点击菜单栏上的[特殊] 菜单,在下拉菜单中选 择[D 脚本]。

\* 如果是所有画面的脚本,请点击[全局 D 脚本]。

| ─脚本列表 |        |
|-------|--------|
| - 脚本  |        |
|       | 添加(A)  |
|       | 删除①    |
|       | 编辑 (E) |
|       | 复制 (C) |
|       | 粘贴(E)  |
|       | 关闭     |
|       |        |
|       | 帮助(H)  |

点击"D脚本列表"中 的[添加],在显示D脚 本编辑器后,使用"D 脚本工具箱"输入"地 址"和里面的"运算 符"。最后点击[确定] 进行注册。

| logp break         ★ / =           比较         <<>> & |
|------------------------------------------------------|

| 🥡 D一脚本编辑器 : 未命                            | 名                                      |            |          | ×  |
|-------------------------------------------|----------------------------------------|------------|----------|----|
| 文件(E) 选项(Q)<br>ID 00000<br>描述:<br>显示工具箱 ▼ | 触发<br>で困<br>C ✓ C へ C 鉢<br>C fət C təf | 定时器设定      | 1        |    |
| 公式:                                       | 2                                      |            | 函数:      |    |
|                                           |                                        |            | <u>.</u> |    |
| 数据类型: Bin ▼                               | 数据长度: 16 位                             | ▶ 符号 +/- □ | 1        |    |
| 输入一个表达式。点击【帮助                             | )】显示例子。                                |            | 3 调用     | 新建 |
|                                           |                                        |            | 编辑       | 删除 |
|                                           |                                        |            | 复制       | 粘贴 |
| 确定 取消                                     | i                                      |            | 帮助       | w  |

编辑D脚本

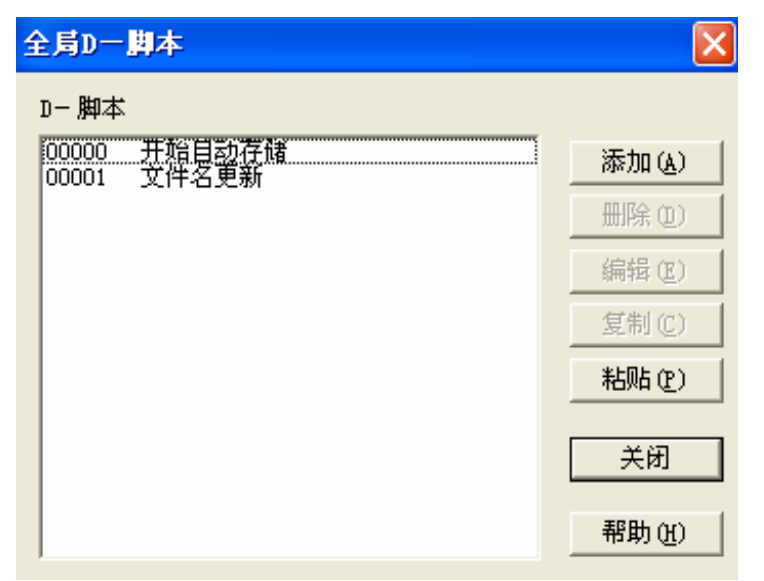

创建好的 D 脚本注册 在脚本列表中。双击列 表中的 D 脚本名称或 点击[编辑]即可对其进 行编辑。

| 🕡 D一脚本编辑器 : 开始自                         | 司动存储                          |             |
|-----------------------------------------|-------------------------------|-------------|
| 文件(2)选项(0)<br>ID 00000                  | 触发                            |             |
| 描述: 开始自动存储                              | ・団 定时器设定<br>○ ✓ ○ ◇ ○ ◇ ○ ◇ ○ | 1 🕂         |
| 显示工具箱 🔽                                 | j+r ( f+j                     |             |
| 公式:                                     |                               | 函数:         |
| //***每秒执行***<br>if [[w:LS7502]<>0×2000] | 不是自动存储                        | ▲ File_Name |
| if ([w:LS7502]==                        | 0×100)                        |             |
| [w:LS7521]=1<br>}                       | //显示 [写错误] 信息。                |             |
| endif                                   | 0~200)                        |             |
| fr [[w:L37502]==                        | 0x200j                        |             |
| <                                       |                               | ⊻           |
| 数据类型: Bin ▼ 3                           | 数据长度: 16 位 ▼ 符号 +/- □         |             |
| 操作表达式正确                                 | <u>e</u>                      | 3 调用 新建     |
|                                         |                               | 编辑 删除       |
|                                         |                               | 复制 粘贴       |
| 确定 取消                                   |                               | 帮助(H)       |

显示所选择的 D 脚本。 然后,编辑需要修改的 部分。最后点击"确定" 保存数据。

#### 修改数据记录地址

数据记录设置

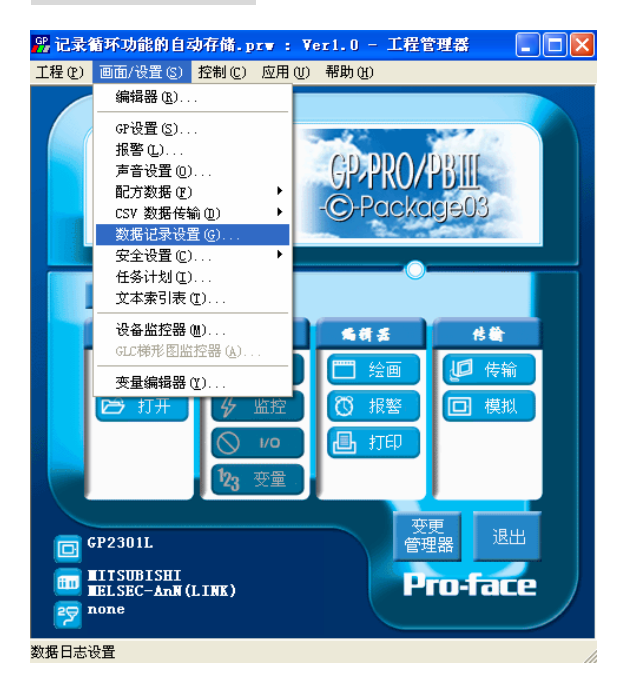

确定

取消

| 女据记录设置                                           |                              | ×   |
|--------------------------------------------------|------------------------------|-----|
| 触发设置   显示   打印   :<br>〒 记录(开/关)==>><br>● 位方式 ○ 时 | 写入设置  <br>● 特殊   ○ 经济<br>间方式 |     |
| 数据记录起始地址                                         | LS8000 V III                 |     |
| 字数                                               | 5 🕂 字地址                      |     |
| 读取次数                                             | 1 (次数 100)                   | ±r∆ |
| 块数                                               |                              |     |
| PLC触发位地址                                         | LS750100 V D E F 4 5         | 5 6 |
| GP_ACK位地址                                        | LS750101 V                   | 确定  |
| 文件满位地址                                           | LS750102 🔽 📰 🔽 循环            |     |
| 数据清除位地址                                          | LS750103 🗨 🎆                 |     |

点击工程管理器中的 [画面/设置] -> [数据记 录设置]。

如果使用 PLC 设备来 记录地址,点击键盘图 标来输入。 本例中,设置为 D100。

帮助(H)

关于 LS 区

LS 区位于 GP 内存中,主要用于 GP 的操作。

LS 区的构成如下:

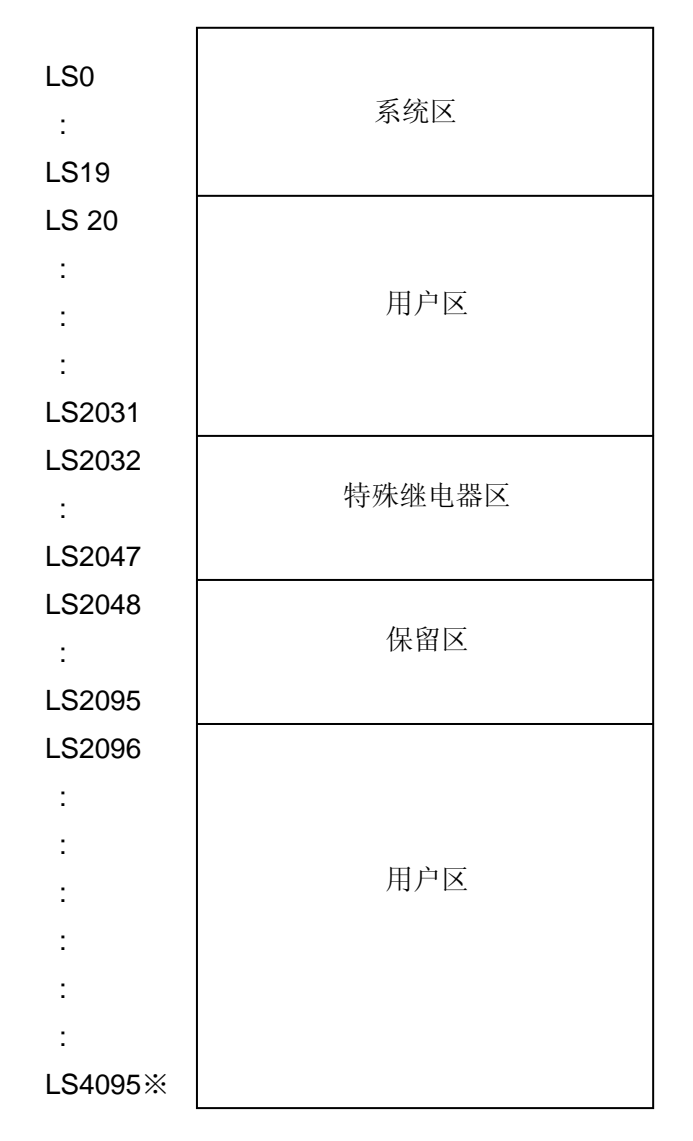

用户区是仅供 GP 内部使用的设备地址,不能在 PLC 内使用。这个区只能用于处理 GP 内部 的部件和 Tag, PLC 不能控制。

(→参阅"设备/PLC 连接手册", 1-1-2)

※ 对于 GP2000 (GLC2000) 系列, LS 区最大可以使用到 LS8191。

## 确认地址

下面部分解释了如何确认画面或 D 脚本中所用的设备地址。此外,也可用同样的方法确认画面号。

| 🖞 ?.prw : 校对时钟 - 工程管理器 📃 🗖 🔀                                                                 |
|----------------------------------------------------------------------------------------------|
| 工程 (2) 画面/设置 (3) 控制 (2) 应用 (1) 帮助 (4)                                                        |
| 画面复制 (S)       特換图像 (V)       压缩图像 (C)       转换DXF (X)                                       |
| 导入/导出文本画面 ①<br>转换地址 (k)<br>转换调用画面号 ①                                                         |
| 全局交叉参考 (&)                                                                                   |
| GP系統设置<br>CF卡工具(1)<br>圧縮工具(2)<br>重建工具(数据恢复/优化)(3)<br>(1) (1) (1) (1) (1) (1) (1) (1) (1) (1) |
|                                                                                              |
| ○ 打开<br>ダ 监控<br>◎ 1/0<br>1/3 交量<br>○ 报警<br>□ 模拟<br>□ 模拟                                      |
| 夜更 2000                                                                                      |
| □ GP2301L 管理器 送出                                                                             |
| IIITSUBISHI       IELSEC-ANN (LINK)       Pro-face       none                                |
|                                                                                              |

在工程管理器的[应用]菜单中, 选择[全局交叉参考]-[列表]命令。

然后会弹出"全局交叉参考列 表"窗口。列表中将显示已使用 的地址和画面号。双击某个地址 或点击窗口右侧的[打开画面], 输入您要查找的地址,然后使用 该地址的画面将自动打开。

| 地址 子地功 |      |          |          |
|--------|------|----------|----------|
| 地址     | 画面   | ~        | 地址       |
| D0000  | 系统设置 |          |          |
| LS0010 | B1   |          | - 地址     |
| LS0011 | B1   |          | ④ 己田 ∩∩  |
| LS0012 | B1   |          |          |
| LS0013 | B1   |          | ○ 所有 (A) |
| LS8184 | B1   |          |          |
| LS8185 | B1   |          |          |
| LS8186 | B1   |          | 打开画面     |
| LS8187 | B1   | <u>~</u> |          |
|        |      | >        | 转换地址     |